Инструкция

## по определению IP-адреса на ПЛК304/ПЛК308

Дата редакции 23.12.10 Версия 1

«Овен»

Для определения IP-адреса ПЛК 304 необходимо

- 1. Подключить его 3й последовательный порт к COM-потру компьютера при помощи кабеля КС6 (идет в комплекте с ПЛК).
- 2. Запустить программу Hyper Terminal (пуск\программы\стандартные\связь\ Hyper Terminal)
- 3. Выбрать СОМ-порт, к которому подключен ПЛК, и настроить его:

| Описание подключения ? 🔀                                 | Подключение ? 🔀                       |
|----------------------------------------------------------|---------------------------------------|
| Новое подключение                                        | PLC304                                |
| Введите название подключения и выберите для него значок: | Введите сведения о телефонном номере: |
| Название: указываем название соединения                  | Страна или регион: Россия (7)         |
| Значок:                                                  | Код <u>г</u> орода: 495               |
| 8 🗟 🗞 🖳 🛞 🕅 🍞                                            | Номер телефона:                       |
|                                                          | Подключаться через СОМ7               |
| ОК Отмена                                                | Выбираем СОМ-порт<br>ОК Отмена        |
|                                                          |                                       |
| Свойства: СОМ7                                           |                                       |
| Параметры порта                                          |                                       |
|                                                          | Настраиваем его                       |
|                                                          |                                       |
| Биты данных: 8                                           |                                       |
| <u>Ч</u> етность: Н                                      |                                       |
| С <u>т</u> оповые биты: 1                                |                                       |
| <u>У</u> правление потоком:                              |                                       |
|                                                          | <u>В</u> осстановить умолчания        |
| ОК                                                       | Отмена При <u>м</u> енить             |

4. Запустить ПЛК. В окне Hyper Terminal появится следующий текст:

(нажать кнопку «А» для перехода к режиму консоли)

Saving Environment to Flash... Erasing Flash... . done Erased 1 sectors Writing to Flash... done

Console (ttyS0) (значение в скобках «ttyS0» означает что режим консоли включен, «NULL»- что выключен)

Loader Version 1.1.5 (64M)

H: Format DiskJ: Jump to FirmwareG: Loader TFTPL: Loader SerialK: Kernel TFTPS: Kernel SerialF: Filesys TFTP.T: Filesys SerialE: Env. UpgradeM: Ethernet SettingA: Toggle ConsoleR: Reset

(нажать кнопку «R» для перезагрузки ПЛК)

Resetting ..... Starting PLC300..... Starting kernel ...

plc300ES login: root (дождаться пока ПЛК загрузится и ввести логин, по умолчанию «root»)

Password: (ввести пароль, по умолчанию «12345») Jan 1 00:00:16 login[807]: root login on 'ttyS0' (ввести команду «ifconfig» для отображения сетевых настроек ПЛК) # ifconfig eth0 Link encap:Ethernet HWaddr 6A:77:00:21:80:12 inet addr:10.6.10.15 Bcast:10.6.255.255 Mask:255.255.0.0 UP BROADCAST RUNNING MULTICAST MTU:1500 Metric:1 RX packets:0 errors:0 dropped:0 overruns:0 frame:0 TX packets:4 errors:0 dropped:0 overruns:0 carrier:0 collisions:0 txqueuelen:1000 RX bytes:0 (0.0 B) TX bytes:216 (216.0 B) Interrupt:24 Base address:0xc000 lo Link encap:Local Loopback inet addr:127.0.0.1 Mask:255.0.0.0 UP LOOPBACK RUNNING MTU:16436 Metric:1 RX packets:12 errors:0 dropped:0 overruns:0 frame:0

TX packets:12 errors:0 dropped:0 overruns:0 carrier:0

collisions:0 txqueuelen:0 RX bytes:656 (656.0 B) TX bytes:656 (656.0 B)

#

5. Выключить режим консоли и выйти из Hyper Terminal. Для этого повторить действия, описанные в пункте 4 до ввода логина и пароля.